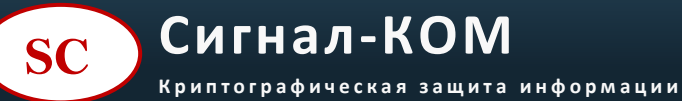

Секретарь +7 (495) 969-30-34 Отдел продаж +7 (495) 363-30-73 УЦ и техническая поддержка +7 (495) 363-30-93 Телефон для экстренной связи +7 (926) 779-68-16

## Инструкция

## по установке SmartToken-PRO

Версия: 171024

## оглавление

| 1. | Установка SmartToken-PRO                | 3   |
|----|-----------------------------------------|-----|
|    | 1.1.Установка SmartToken-PRO на телефон | . 3 |
|    | 1.2.Сопряжение SmartToken-PRO с ПК      | . 5 |

## 1.1.Установка SmartToken-PRO на телефон.

- 1. Зайти в магазин приложений на телефоне.
- 2. Установить и запустить SmartToken-RPO.

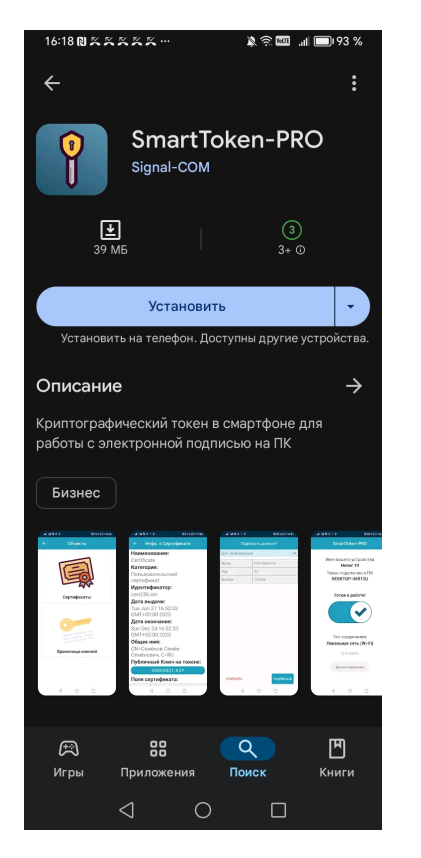

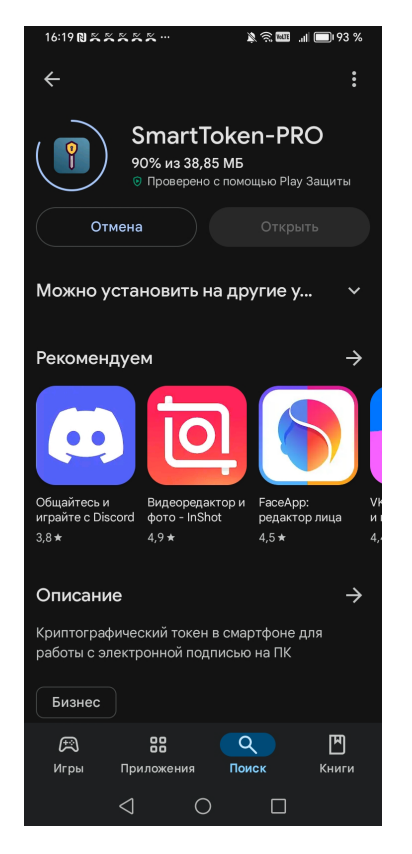

- 4. Задать PIN код для доступа к приложению.
- 5. Инициализировать БДСЧ.
- 6. Лицензирование -

1 цифру;

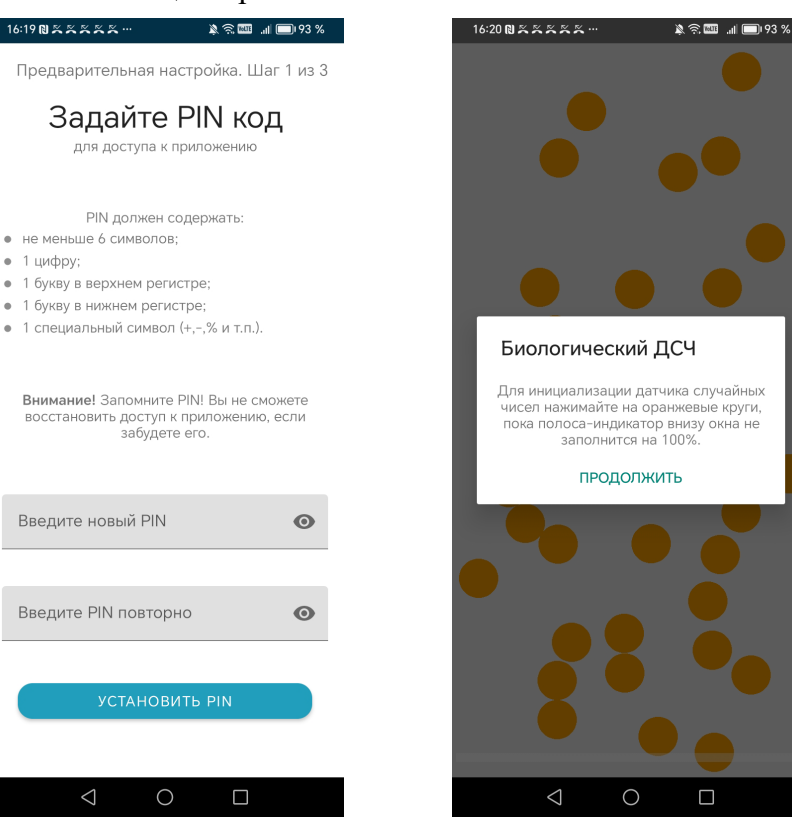

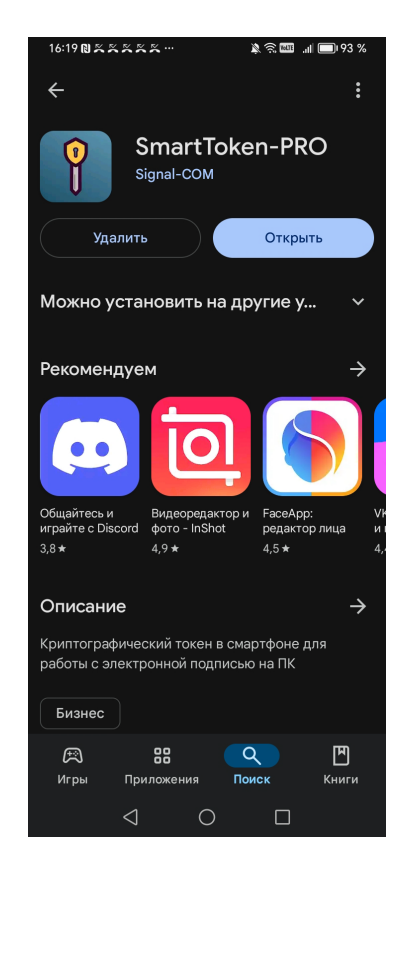

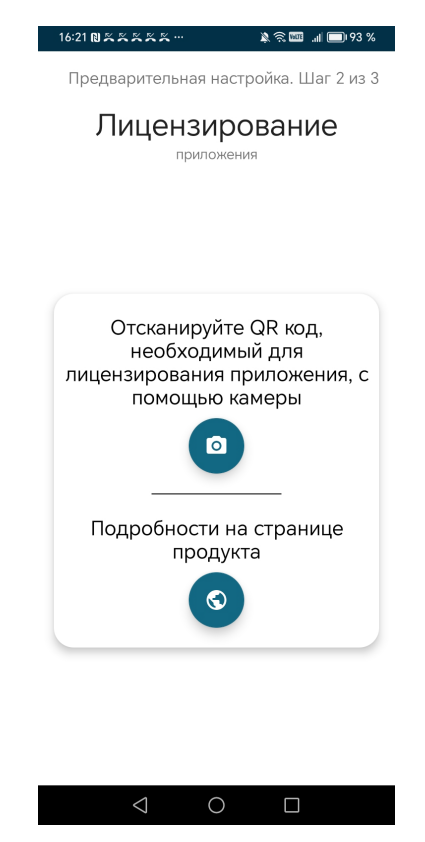

- 7. Выбрать тип соединения для взаимодействия с ПК.
- 8. Включить SmartToken-PRO.
- 9. Произвести сопряжение с ПК.

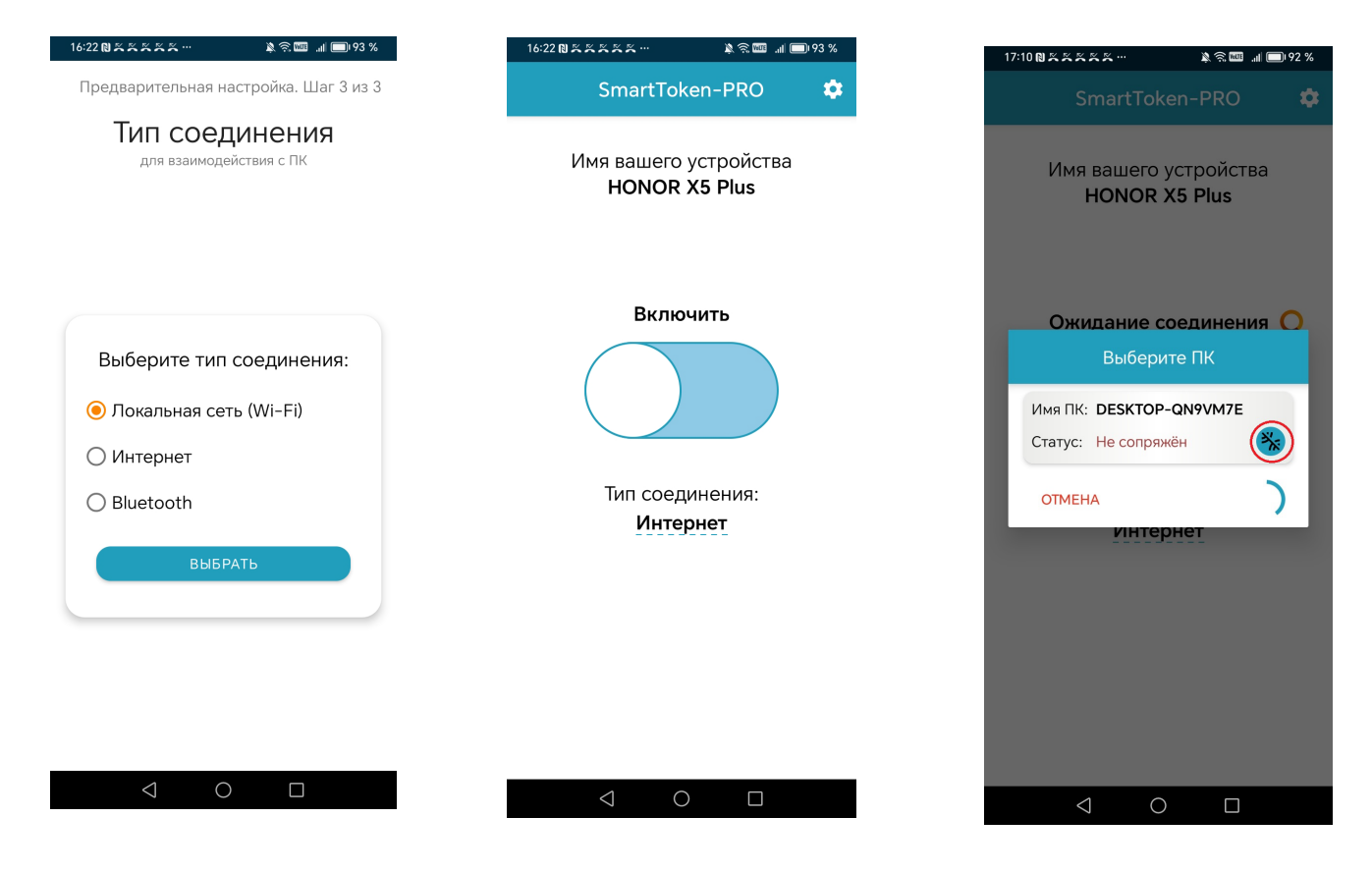

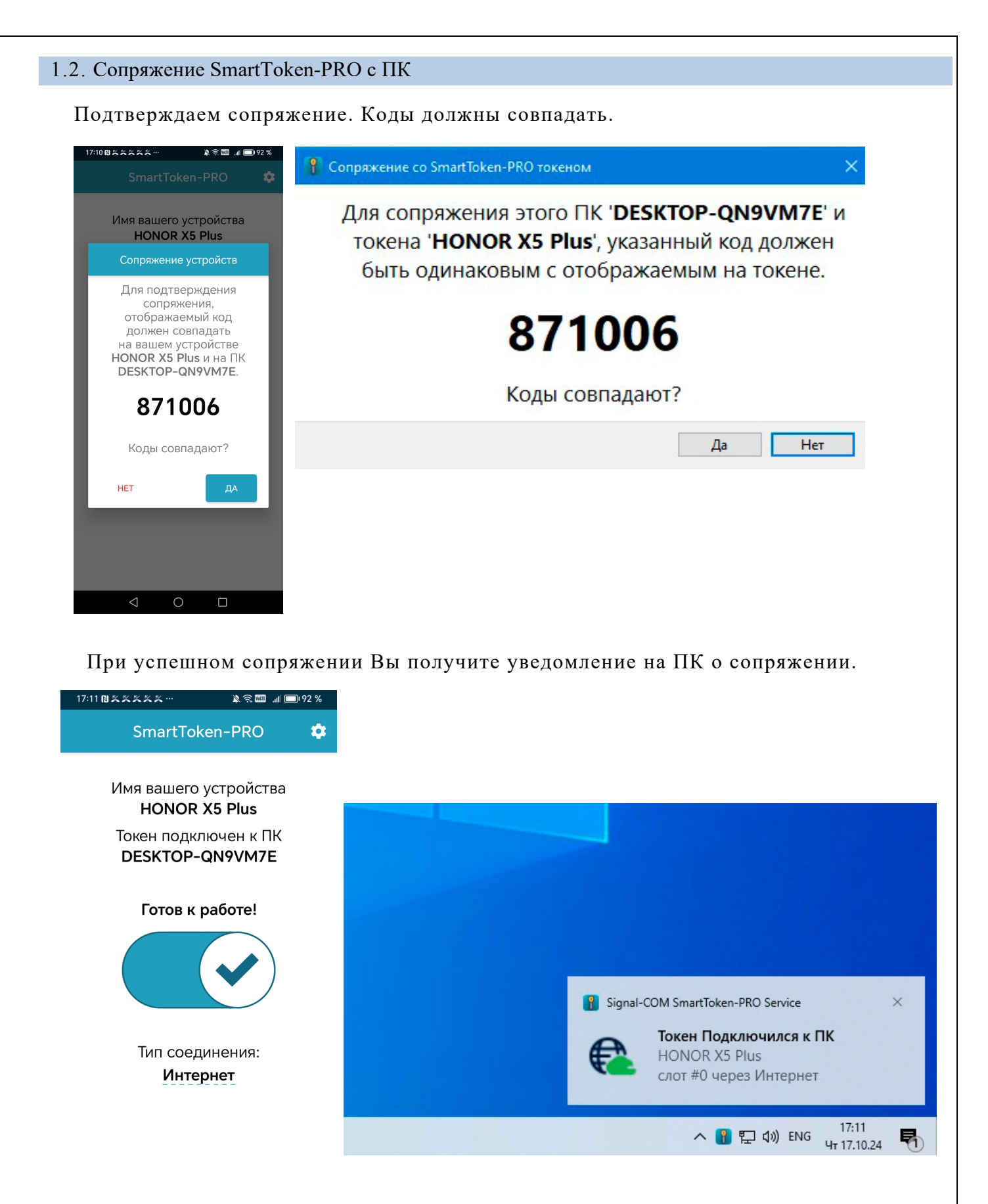

 $\triangleleft$ 

 $\bigcirc$ 

Если у Вас возникли сложности с настройкой, то мы готовы Вам помочь.